## Dodanie predefiniowanego wzorca punktu ACD

W wersji 2023.0.1 dodano predefiniowany wzorzec punktu ACD, skonfigurowany do pracy z predefiniowanymi typami obiegu dla Comarch DMS we współpracy z Comarch ERP Optima, a szczególnie dla Comarch DMS pracującego w trybie Lite. Predefiniowany punkt ACD współpracuje z predefiniowanymi typami obiegu (\*)(Optima) Faktura VAT oraz (\*)(Optima) Faktura VAT + opis analityczny.

Na zakładce {Lista] znajduje się odpowiednie zapytanie do listy dokumentów.

Na zakładce [Kontrolki] predefiniowanego punktu ACD znajdują się następujące kontrolki wraz z odpowiednimi zakładkami:

- Skan (Zalaczniki) lub Załącznik (Zalaczniki)
- Data wpływu (Datawplywu)
- Data wystawienia (Datawystawienia)
- Data zakupu (Datazakupu)
- Kontrahent(Kontrahent)
- Dane kontrahenta (Danekontrahenta)
- Wartość brutto (Brutto)
- Numer dokumentu (Dokument)
- •Waluta (Waluta)
- Numer rachunku bankowego (Numerrachunku\_bankowego)
- Forma płatności (Formaplatnosci)
- Termin płatności (Terminplatnosci)
- Wartość netto (Netto)

| Typ współpracy Ogóle Lista Kontrolki Uprawnienia         Skan (Zalaczniki)         Data wpływu (Datawplywu)         Data wystawienia (Datawystawienia)         Data zakupu (Datazakupu)         Kontrahent (Kontrahent)         Dane kontrahenta (DaneKontrahenta)         Numer dokumentu (Dokument)         Vaduta (Waluta)         Numer rachunku bankowego (Numerrachunku bankowego)         Forma platności (Formaplatnosci)         Wartość netto (Netto)         Dataj             Składnia:         StelECT datetime         datetime - data         Przykłać:         BECIN TRW         BECIN TRW         where d = @(d1@)         KNTRY         BECIN TRW         BECIN TRW         BECIN TRW         where d = @(d1@)         KNTRY         BECIN TRW         BECIN TRW         BECIN TRW         BECIN TRW         BECIN TRW         BECIN TRW         BECIN TRW         BECIN TRW         BECIN TRW         BECIN TRW         BECIN TRW         BECIN TRW         BECIN TRH         BECIN TRW <th colspan="5">Punkt konfiguracyjny _ 🗆</th>                                                                                                    | Punkt konfiguracyjny _ 🗆                                  |                                                     |  |  |  |
|----------------------------------------------------------------------------------------------------|-----------------------------------------------------------|-----------------------------------------------------|--|--|--|
| Skan (Zalaczniki) I   Data wpływu (Datawplywu) I   Data wystawienia (Datawystawienia) I   Data zakupu (Datazakupu) I   Kontrahent (Kontrahent) I   Dane kontrahenta (DaneKontrahenta) I   Wartość Brutto (Brutto) I   Numer dokumentu (Dokument) I   Waluta (Waluta) I   Numer rachunku bankowego (Numerrachunku_bankowego) I   Forma platności (Formaplatnosci) I   Wartość netto (Netto) I   Wartość netto (Netto) I   Dodaj Składnia:   Składnia: Stładnia:   Składnia: Stładnia:   Składnia: Stładnia:   Składnia: Stładnia:   Składnia: Stładnia:   Składnia: Stładnia:   Składnia: Stładnia:   Składnia: Stładnia:   Składnia: Stładnia:   Stładnia: Stładnia:   Stład                                                                                                    | Tryb współpracy Ogólne Lista <b>Kontrolki</b> Uprawnienia |                                                     |  |  |  |
| Data wybywu (Datawplywu)IData wystawienia (Datawystawienia)IData zakupu (Datazakupu)IContrahent (Kontrahent)IDane kontrahenta (DaneKontrahenta)IDane kontrahenta (DaneKontrahenta)IWartość Brutto (Brutto)INumer dokumentu (Dokument)IWaluta (Waluta)IForma płatności (Formaplatnosci)ITermin płatności (Terminplatnosci)IWartość netto (Netto)IDodajSkładnia:<br>SELECT datetime<br>datetime - data<br>Przykład:<br>BEGIN TRY<br>BEGIN CATCH<br>DECLARE @ErrorMessage varchar(max) = 'W zapytaniu                                                                                                    | Skan (Zalaczniki)                                         | <pre>1 select OCD_Date 2 from do.OC Documents</pre> |  |  |  |
| Data wystawienia (Datawystawienia)IData zakupu (Datazakupu)IKontrahent (Kontrahent)IDane kontrahenta (DaneKontrahenta)IDane kontrahenta (DaneKontrahenta)IWartość Brutto (Brutto)INumer dokumentu (Dokument)IWaluta (Waluta)INumer rachunku bankowego (Numerrachunku_bankowego)IForma platności (Formaplatnosci)ITermin platności (Terminplatnosci)Składnia:<br>SELECT datetime<br>drattime - data<br>Przykład:<br>BEGIN TRY<br>select paymentDate from tabela<br>where Id = @Id1@<br>END TRY<br>BEGIN CATCH<br>DECLARE @ErrorMessage varchar(max) = W zapytaniu                                                                                                    | Data wpływu (Datawplywu)                                  | 3 where OCD_ID=@Id1@                                |  |  |  |
| Data zakupu (Datazakupu)iKontrahent (Kontrahent)iDane kontrahenta (DaneKontrahenta)iWartość Brutto (Brutto)iNumer dokumentu (Dokument)iWaluta (Waluta)iNumer rachunku bankowego (Numerrachunku_bankowego)iForma płatności (Formaplatnosci)iTermin płatności (Terminplatnosci)iWartość netto (Netto)iDodajSkładnia:<br>SELECT datetime<br>datetime - data<br>where Id = @Id1@<br>EINTRY<br>Select paymentDate from tabela<br>where Id = @Id1@<br>EINTRY<br>BEGIN CATCH<br>DECLARE @ErrorMessage varchar(max) = 'W zapytaniu                                                                                                    | Data wystawienia (Datawystawienia)                        | â                                                   |  |  |  |
| Kontrahent (Kontrahent)IDane kontrahenta (DaneKontrahenta)IWartość Brutto (Brutto)INumer dokumentu (Dokument)IWaluta (Waluta)INumer rachunku bankowego (Numerrachunku_bankowego)IForma płatności (Formaplatnosci)ITermin płatności (Terminplatnosci)IWartość netto (Netto)IDodajSkładnia:<br>BEGIN CATCH<br>DECLARE @ErrorMessage varchar(max) = 'W zapytaniu                                                                                                    | Data zakupu (Datazakupu)                                  | â                                                   |  |  |  |
| Dane kontrahenta (DaneKontrahenta)IWartość Brutto (Brutto)INumer dokumentu (Dokument)IWaluta (Waluta)INumer rachunku bankowego (Numerrachunku_bankowego)IForma płatności (Formaplatnosci)ITermin płatności (Terminplatnosci)Składnia:<br>SELECT datetime<br>datetime - data<br>Przykład:<br>BEGIN TRY<br>Select paymentDate from tabela<br>where Id = @Id1@<br>END TRY<br>BEGIN CATCH<br>DECLARE @ErrorMessage varchar(max) = 'W zapytaniu                                                                                                    | Kontrahent (Kontrahent)                                   | â                                                   |  |  |  |
| Wartość Brutto (Brutto)INumer dokumentu (Dokument)IWaluta (Waluta)INumer rachunku bankowego (Numerrachunku_bankowego)IForma płatności (Formaplatnosci)ITermin płatności (Terminplatnosci)IWartość netto (Netto)SELECT datetime<br>datetime - data<br>Przykład:<br>BEGIN TRY<br>select paymentDate from tabela<br>where Id = @Id1@<br>END TRY<br>BEGIN CATCH<br>DECLARE @ErrorMessage varchar(max) = 'W zapytaniu                                                                                                    | Dane kontrahenta (DaneKontrahenta)                        | â                                                   |  |  |  |
| Numer dokumentu (Dokument)iWaluta (Waluta)iNumer rachunku bankowego (Numerrachunku_bankowego)iForma płatności (Formaplatnosci)iTermin płatności (Terminplatnosci)iWartość netto (Netto)Składnia:<br>datetime - data<br>Przykład:<br>BEGIN TRY<br>select paymentDate from tabela<br>where Id = @Id1@<br>END TRY<br>BEGIN CATCH<br>DECLARE @ErrorMessage varchar(max) = 'W zapytaniu                                                                                                    | Wartość Brutto (Brutto)                                   | â                                                   |  |  |  |
| Waluta (Waluta)Image: Constraint of the constraint of the c | Numer dokumentu (Dokument)                                | â                                                   |  |  |  |
| Numer rachunku bankowego (Numerrachunku_bankowego)Image: Test zapytania SQLForma płatności (Formaplatnosci)Image: Składnia:<br>SELECT datetime<br>datetime - data<br>Przykład:<br>BEGIN TRY<br>select paymentDate from tabela<br>where Id = @Id1@<br>END TRY<br>BEGIN CATCH<br>DECLARE @ErrorMessage varchar(max) = 'W zapytaniu                                                                                                    | Waluta (Waluta)                                           | â                                                   |  |  |  |
| Forma płatności (Formaplatnosci)       I         Termin płatności (Terminplatnosci)       I         Wartość netto (Netto)       I         Dodaj       Składnia:         BEGIN TRY       select paymentDate from tabela         where Id = @Id1@         END TRY         BEGIN CATCH         DECLARE @ErrorMessage varchar(max) = 'W zapytaniu                                                                                                    | Numer rachunku bankowego (Numerrachunku_bankowego)        | Test zapytania SQL                                  |  |  |  |
| Termin płatności (Terminplatnosci)       I       SELECT datetime         Wartość netto (Netto)       I       datetime - data         Dodaj       Przykład:       BEGIN TRY         select paymentDate from tabela       where Id = @Id1@         END TRY       BEGIN CATCH         DECLARE @ErrorMessage varchar(max) = 'W zapytaniu                                                                                                    | Forma płatności (Formaplatności)                          |                                                     |  |  |  |
| Wartość netto (Netto)datetime - data<br>Przykład:<br>BEGIN TRY<br>select paymentDate from tabela<br>where Id = @Id1@<br>END TRY<br>BEGIN CATCH<br>DECLARE @ErrorMessage varchar(max) = 'W zapytaniu                                                                                                    | Termin płatności (Terminplatnosci)                        | SELECT datetime                                     |  |  |  |
| Dodaj<br>BEGIN TRY<br>select paymentDate from tabela<br>where Id = @Id1@<br>END TRY<br>BEGIN CATCH<br>DECLARE @ErrorMessage varchar(max) = 'W zapytaniu                                                                                                    | Wartość netto (Netto)                                     | a datetime - data<br>Przykład:                      |  |  |  |
| select paymentDate from tabela<br>where Id = @Id1@<br>END TRY<br>BEGIN CATCH<br>DECLARE @ErrorMessage varchar(max) = 'W zapytaniu                                                                                                    | Dodaj                                                     | BEGIN TRY                                           |  |  |  |
| END TRY<br>BEGIN CATCH<br>DECLARE @ErrorMessage varchar(max) = 'W zapytaniu                                                                                                    |                                                           | select paymentDate from tabela<br>where Id = @Id1@  |  |  |  |
| DECLARE @ErrorMessage varchar(max) = 'W zapytaniu                                                                                                    |                                                           | END TRY<br>BEGIN CATCH                              |  |  |  |
|                                                                                                    |                                                           | DECLARE @ErrorMessage varchar(max) = 'W zapytaniu   |  |  |  |
|                                                                                                    |                                                           |                                                     |  |  |  |
| Zapisz Zamknij                                                                                                    |                                                           | Zapisz Zamknij                                      |  |  |  |

Zakładka [Kontrolki] w przypadku, jeśli w zakładce [Ogólne] wybrano typ obiegu zaimportowany wcześniej z wzorca "(\*)(Optima) Faktura VAT"

W ramach zapytania SQL dla kontrolki *Kontrahent* należy zmienić frazę *Nazwa\_bazy\_firmowej\_Optima* na nazwę bazy firmowej Comarch ERP Optima. Po zaimportowaniu predefiniowanego punktu ACD okno konfiguracji punktu ACD zostanie otwarte na zakładce [Ogólne] i wyświetlony zostanie komunikat informujący o konieczności uzupełnienia tej informacji. Aby możliwa była edycja definicji punktu ACD, użytkownik musi nacisnąć w ramach

OK

komunikatu przycisk

[Ok] lub znak X.

|                          | Punkt konfiguracyjny                                                                               | _ 🗆 × |
|--------------------------|----------------------------------------------------------------------------------------------------|-------|
| Tryb współpracy Ogóln    | e Lista Kontrolki Uprawnienia                                                                      |       |
| Nazwa punktu             |                                                                                                    |       |
| Typ obiegu               |                                                                                                    | ~     |
| Typ rejestru VAT         | Zakup                                                                                              | ~     |
| Domyślna forma płatności | Na importowanej definicij punktu ACD, na zakładce <b>Kontrolki</b> w zapytanju dla                 |       |
| Język dokumentu          | kontrolki <b>Kontrahent</b> konieczne jest uzupełnienie nazwy bazy firmowej<br>Comarch ERP Optima. | ~     |
| Rozpoznawanie kodów kre  | Nazwą bazy firmowej należy zastąpić tekst<br>Nazwa bazy firmowej Optima.                           | ~     |
|                          | ОК                                                                                                 |       |
|                          |                                                                                                    |       |
|                          |                                                                                                    |       |
|                          |                                                                                                    |       |
|                          |                                                                                                    |       |
|                          |                                                                                                    |       |
|                          | Zapisz Za                                                                                          | mknij |

Okno konfiguracji punktu ACD z komunikatem informującym o konieczności uzupełnienia nazwy bazy firmowej Comarch ERP Optima